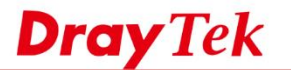

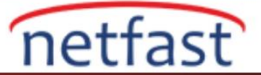

## ÜLKEYE GÖRE ERİŞİMİ KISITLAMAK İÇİN COUNTRY OBJECT İLE FIREWALL RULES OLUŞTURUN

Firmware 3.8.8'den beri, Vigor router Country Object'i desteklemektedir. Bu özellik sayesinde, ağ yöneticisinin belirli bir ülkenin IP adresine erişime izin vermesi veya engellemesi daha kolay olacaktır. Örneğin, ağ yöneticisi, saldırıları önlemek için bazı ülkelerin portunu iç sunucuya erişmek üzere bağlamasını engelleyebilir. Veya LAN kullanıcılarının yalnızca seçilen ülkelere erişebileceği hedefini kısıtlamak için kullanılabilir. Bu makale, LAN Hostlarının yalnızca İngiltere web sitelerine erişmesine nasıl izin verileceğini gösterir.

1. Bir Country Object oluşturun. **Objects Setting** >> **Country Object** sayfasına gidin. Kullanılabilir bir index numarasına tıklayın profil adı verin ve Ülke seçin.

| Name:                       | UK       |                   |   |
|-----------------------------|----------|-------------------|---|
| Available Country           |          | Selected Country  |   |
| 57-Sweden<br>58-Switzerland | <b>^</b> | 64-United Kingdom | - |
| 59-Taiwan                   |          |                   |   |
| 60-Thailand                 |          | >>                |   |
| 61-Turkey                   |          |                   |   |
| 62-Ukraine                  | [        | "                 |   |
| 63-United Arab Emirates     |          |                   |   |
| 65-United States            |          |                   |   |
| 66-Vietnam                  | ~        |                   | - |

## Note:

The maximum number of Selected Country is 16.

Objects Setting >> Country Object

| OK | Clear | Cancel |
|----|-------|--------|
|    |       |        |

İngiltere'deki web siteleri dışındaki tüm web sitelerini engellemek için iki firewall kuralı oluşturmamız gerekecek. Birincisi, tüm web sitelerini engelleyen, ikincisi ise İngiltere'deki web sitelerine erişime izin veren.

- 2. Tüm siteleri engelleyen kuralı oluşturun. Firewall >> Filter Setup >> Default Data Filter Set sayfasına gidin ve düzenlemek için uygun bir kurala tıklayın.
  - a. Source IP, Destination IP ve Service Type için "Any" seçin.
  - b. Action için "Block if no further Match" seçeneğini seçin böylece router önce diğer kuralları kontrol eder.

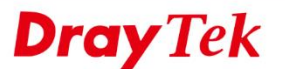

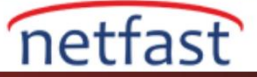

| Check to enable the Filter Rule      |                             |                              |   |
|--------------------------------------|-----------------------------|------------------------------|---|
| Comments                             | blockALL                    |                              |   |
| Index(1-15) in <u>Schedule</u> Setup |                             |                              |   |
| Clear sessions when schedule ON      | Enable                      | ,                            |   |
| Direction                            | LAN/DMZ/RT/VPN -> WAN       | <ul> <li>Advanced</li> </ul> | _ |
| Course TD/Courses                    | Any                         |                              |   |
| Source IP/Country                    | Edit                        |                              |   |
| Destination IR/Country               | Any                         |                              |   |
| Deschation IP/Country                | Edit                        |                              |   |
| Service Type                         | Any                         |                              |   |
|                                      | Edit                        |                              |   |
| Fragments                            | Don't Care 🔻                |                              |   |
| Application                          | Action/Profile              | Syslog                       | _ |
| Filter                               | Block If No Further Match 🔻 |                              |   |
| Branch to Other Filter Set           | None 🔻                      |                              |   |
| Sessions Control                     | 0 / 100000                  |                              |   |
| MAC Bind IP                          | Non-Strict *                |                              |   |
| Quality of Service                   | None 🔻                      |                              |   |
| User Management                      | None v                      | <u> </u>                     |   |
| APP Enforcement                      | None 🔻                      |                              |   |
| URL Content Filter                   | None 🔻                      |                              |   |

- 3. İngiltere web sitelerine erişime izin vermek için başka bir kural oluşturun. Default Data Filter sayfasına geri dönün ve önceki adımda oluşturulan kuralın arkasındaki uyumu izleyen bir kuralı tıklayın.
  - a. İlk adımda oluşturulan Country Object'i seçmek için Destination IP/Country arkasındaki Edit'i tıklayın.

A IF ADDRESS FOR A SYSTEM AND THE

b. Action için "Pass Immediately" seçeneğini seçin.

| ewall >> Edit Filter Set >> Edit Filter Rule |                       | Fir Hadress care soogle enrone |             |
|----------------------------------------------|-----------------------|--------------------------------|-------------|
|                                              |                       | ③ 192.168.1.1/doc/ipfipedt.htm |             |
| Filter Set 2 Rule 3                          |                       |                                |             |
| Check to enable the Filter Rule              |                       | IP Address Edit                |             |
| Comments                                     | allowLocal            | Address Type                   | Country Obj |
| Index(1-15) in Schedule Setup                |                       | Start IP Address               | 0.0.0.0     |
| Clear sessions when schedule ON              | Enable                | End IP Address                 | 0.0.0.0     |
|                                              |                       | End IP Address                 | 0.0.0.0     |
| Direction                                    | LAN/DMZ/RT/VPN -> WAN | Subnet Mask                    | 0.0.0.0     |
| Source IP/Country                            | Any                   | Invert Selection               |             |
|                                              | Edit                  | IP Group                       | None *      |
|                                              | Anv                   | or IP Group                    | None *      |
| Destination IP/Country                       | Edit                  | or IP Object                   | None *      |
|                                              | A mu                  | or IP Object                   | None *      |
| Service Type                                 | Ally                  | IPv6 Group                     | None *      |
|                                              | Edit                  | or IPv6 Object                 | None •      |
| Fragments                                    | Don't Care 🔹          | or IPv6 Object                 | None *      |
| Application                                  | Action/Profile        | or IPv6 Object                 | None *      |
| Filter                                       | Pass Immediately      | Country Object                 | 1-UK 💌      |
| Branch to Other Filter Set                   | None T                | Keyword Object                 | None *      |
| Sessions Control                             | 0 / 100000            |                                | OK Olass    |
| MAC Bind IP                                  | Non-Strict *          |                                | Close       |
| Quality of Service                           | None 🔻                |                                |             |
| User Management                              | None •                |                                |             |
| APP Enforcement                              | None 🔻                |                                |             |
| LIPL Contant Eilter                          | Nono T                | _                              |             |

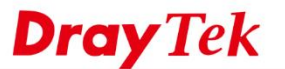

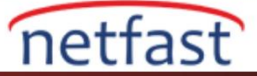

Artık firewall ayarını doğrulamak için birkaç web sitesine erişmeyi deneyebiliriz.

## www.draytek.de

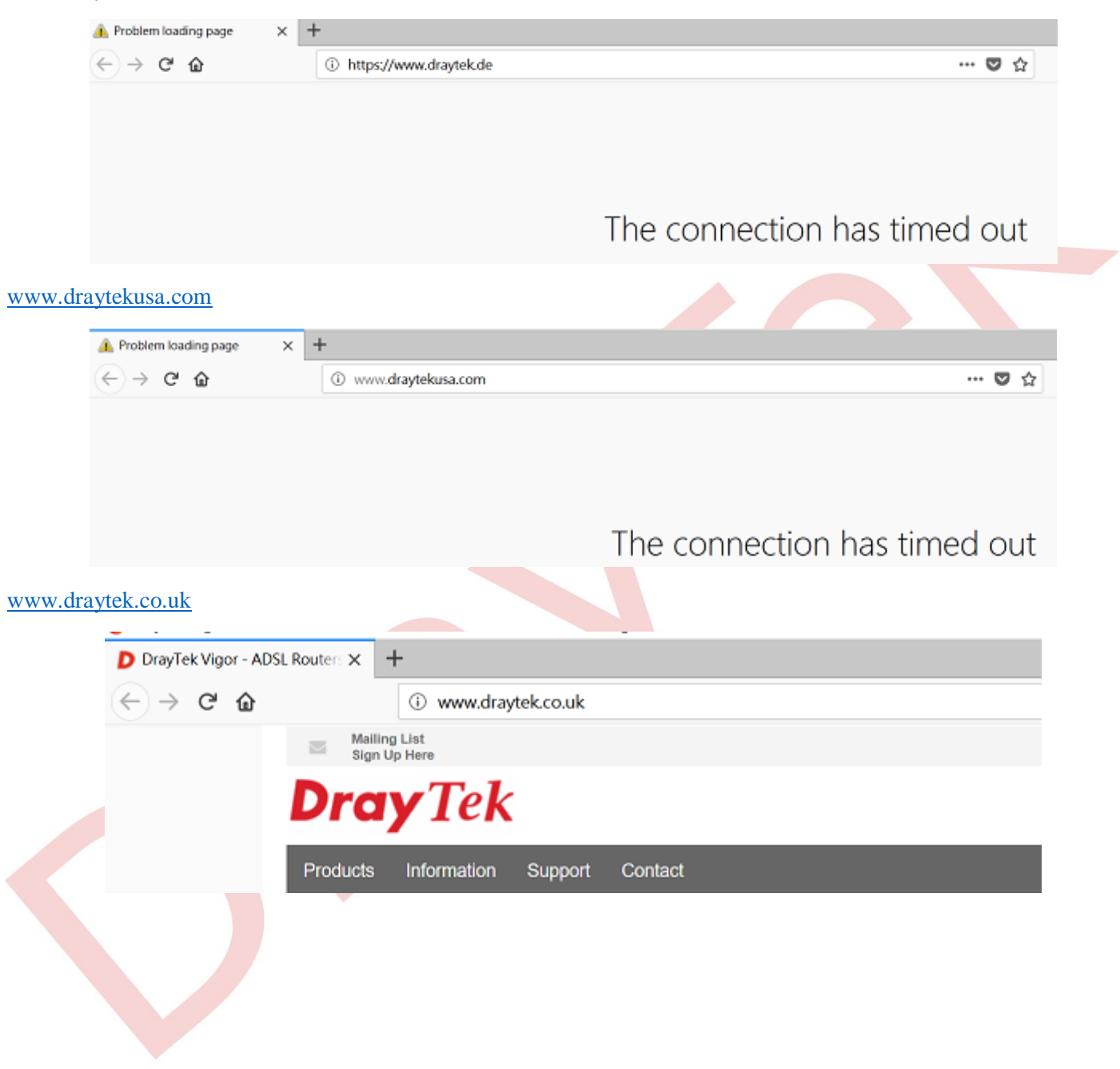